Passend zu diesem Thema enthält das Thema Moodle eine Auswahl interessanter Seiten.

Passend zu diesem Thema enthält das Thema Aktivitäten und Materialien eine Auswahl interessanter Seiten.

# Link/URL

Sie können Studierenden in Ihrem Kurs eine Vielzahl von sog. Materialien zur Verfügung stellen, um ihnen Inhalte zu vermitteln. Durch die Option *Link/URL* können Sie Links zu einer Webseite oder zu externen Dokumenten einfügen.

• Bibliotheksliteratur verlinken

Um Studierenden einfachen Zugriff auf verfügbare Literatur im OPAC und in den Literatur-Datenbanken zu geben, können Sie auf einfache Weise direkt aus Ihrem Moodle-Kurs auf die Literatur verlinken.

Im Kurs klicken Sie auf die Schaltfläche Aktivität oder Material anlegen und wählen Sie Link/URL aus. Geben Sie zunächst einen Namen ein, der auf der Kursoberfläche angezeigt wird.

## ×

## Verlinkung auf ein Buch im Online-Katalog OPAC

• Unter Externe URL geben Sie den Permalink an, der Ihnen im OPAC angezeigt wird.

Bitte beachten Sie, dass die Studierenden direkten Zugriff auf OPAC und Volltexte nur nach einer Anmeldung haben.

## ×

## Verlinkung direkt auf einen Volltext (Bsp. SpringerLink)

- Möchten Sie direkt auf den Volltext verlinken, klicken Sie im OPAC auf Volltext.
- Kopieren Sie dann die URL und fügen Sie diese unter *Externe URL* im Moodle-Formular ein.

## ×

## Verlinkung auf Inhalte aus Datenbanken (Bsp. EBSCO)

• Möchten Sie auf ein verfügbares Werk in einer der Datenbanken verlinken, bspw. EBSCOhost, wählen Sie auf den Seiten des Werkes rechts unter *Tools* → *Permalink*.

#### ×

×

• Der Link wird dann oberhalb des Titels angezeigt

- https://wiki.zil.haw-landshut.de/

• Kopieren Sie den Permalink und fügen Sie ihn im Feld Externe URL in Moodle ein.

Speichern Sie abschließend Ihre Einstellungen und Änderungen mit Speichern und zum Kurs.

From: https://wiki.zil.haw-landshut.de/ -

Permanent link: https://wiki.zil.haw-landshut.de/doku.php?id=lern-management-system:link\_ur

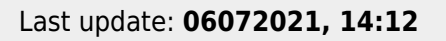

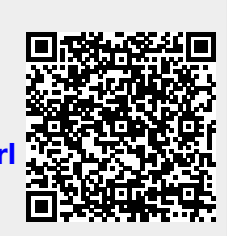